## Adobe Photoshop CS OT A ДО Я

диалоговое окно с установкой дополнительных параметров. Обычно та или иная из этих настроек упоминается в конкретных методиках обработки снимков, поэтому сейчас нет смысла распылять

на них наше внимание — всему свое время. Но в Photoshop есть маленькие секреты, и вот один из них: если добавлять слой через пиктограмму палитры и при этом удерживать нажатой клавишу Alt, то появится такое же дополнительное окно с настройками, как и при добавлении через главное меню.

Очевидно, создавая что-либо, надо предусмотреть и возможность удаления созданного. Для уничтожения слоя существуют такие возможности:

1. Через главное меню: Layer > Delete > Layer или Hidden Layers для невидимого слоя (с погашенной пиктограммой глаза в левой части слоя).

2. В палитре Layers: кликнуть правой кнопкой мыши по слою и выбрать опцию Delete Laver.

3. В палитре Layers: «схватить» левой кнопкой мыши нужный слой и перетащить его на пиктограмму снизу палитры «Delete layer» (значок мусорного бака).

Научившись создавать и уничтожать частное, перейдем к тем же действиям с общим: все вышесказанное может быть применено и для нескольких слоев одновременно. Вся проблема только в том, как их объединить. На самом деле это элементарно: выделяем слой (просто кликаем по нему — он становится активным), удерживаем нажатой клавишу Shift и кликаем по другому слою. Все слои между ними выделяются. Удерживая нажатой клавишу Ctrl, можно выделять слои выборочно. Обычные штучки Windows.

В последних версиях Photoshop появилась еще одна очень удобная возможность: наборы (или группы) слоев. Помнится, мне встречался термин «Set», но в последней версии Photoshop это названо словом «Group», что более точно. Создаются они как через главное меню Layer > New > Group, так и в палитре слоев кнопкой, похожей на традиционную иконку папки Windows «Create a new group». Прелесть групп в том, что при количестве слоев, уже неподвластном обычному человеческому разуму, они могут быть разложены по папкам. Кроме того, приемы, применяемые к одному слою, могут также применяться и к группе в целом. Все это значительно упрощает работу и ориентацию в больших проектах.

Что еще есть интересного во взаимоотношениях слоев? Каждый слой может быть видимый и невидимый — это включается нажатием на символ глаза слева от слоя

Ctrl+G Group Layers Top Edges - Vertical Centers 🛄 Bottom Edges Unlink Laye B Left Edge: 🔒 Horizontal Centers Right Edge: Merge Layers Merge Visible Ctrl+F Shift+Ctrl+E рис. 4 tten Imac

> или на пустой квадратик вместо глаза.

Слой может быть прозрачный. непрозрачный или полупрозрачный в разной степени — это регулируется

значением Opacity в верхней части палитры слоев. Очевидно, что степень прозрачности очень эффективно изменяет силу взаимодействия слоев или их свойств.

Layer Proper Layer Style

lew Fill Lay

imart Objects

New Layer Ba

froup Layers

Hide Layers

krrange

Merge Down Merge Visible Flatten Image

Слои можно связывать друг с другом: для этого надо выделить те слои, которые будут связаны, и нажать на пиктограмму с обозначением цепи внизу палитры. На рис. 3 показаны: слой 1 — невидимый. слои 2 и 3 выделены и связаны. Для уничтожения связи проделываем обратную операцию: выделяем слои и снова жмем на «цепь». В чем прелесть «скованных одной цепью»? Ну, например, в том, что можно двигать связанные слои одновременно, особенно если для вас важно не нарушить при перемещении взаимное расположение фрагментов рисунка в разных слоях. Также весьма удобно перемещать отдельные слои между разными проектами — технология Windows «хватай и тащи» здесь работает очень эффективно.

Расположение слоев в пачке меняется простым перетаскиванием с помощью мыши. Если слоев столько, что их коллекция выходит за пределы экрана или просто ктото мышь не любит, то предусмотрена возможность двигать их через главное меню или горячими клавишами: например, переместить в конец — Layer > Arrange > Send to Back (Shift+Ctrl+[). Проба остальных опций в этом разделе пусть будет вашим домашним заданием — все они находятся в группе опций выравнивания и размещения: Layer > Arrange, Align, Distribute (рис. 4). Ecли некоторые из них недоступны в данный момент, это означает, что в слоях нет объектов для применения этих опций.

## Блокировка слоев

На палитре Lavers под заголовком Lock pacположены четыре пиктограммы. Первая из них блокирует прозрачные пиксели — при рисовании в слое они останутся нетронутыми. Вторая — с изображением кисточки -

предохраняет слой вообще от всех изменений. Третья — запрешает перемешение объектов. Четвертая — запирает слой полностью, запрещая все три пункта вместе взятые. Основная цель всего этого — предотвратить порчу по невнимательности или неосторожности созданного непосильным трудом.

## Типы слоев

Если бы слои были просто картинками, наложенными друг на друга, то Photoshop не был бы Фотошопом. Реальность несколько шире и приятнее, поскольку, кроме изображений, слои могут содержать и текст. А в довесок к основополагающим картинкам и текстам имеются еще Adjustment Layers — слои настроек, в вольном переводе звучащие как корректирующие или управляющие слои.

Текстовый слой образуется автоматически при попытке ввода текста, а каждый из слоев настроек представляет собой отдельный инструмент для работы с конкретным слоем, выделенными слоями или группой слоев. Набор Adjustment Layers (Layer > New > Adjustment Laver) несколько меньше, чем комплект инструментов в Image > Adjustments, но содержит наиболее часто используемые инструменты. Плюс к этому обладает поистине незаменимыми возможностями: каждый инструмент является, по сути, отдельным слоем со всеми отсюда вытекающими последствиями: он может быть включен или выключен, можно изменять степень его воздействия или настройки. То есть все вносимые такими инструментами изменения полностью обратимы в любой момент времени.

Корректирующий слой (мне больше нравится такое его определение) добавляется через главное меню Layer > New > Adjustment Layer (рис. 5) или кликом по пиктограмме на палитре внизу «Create new fill or

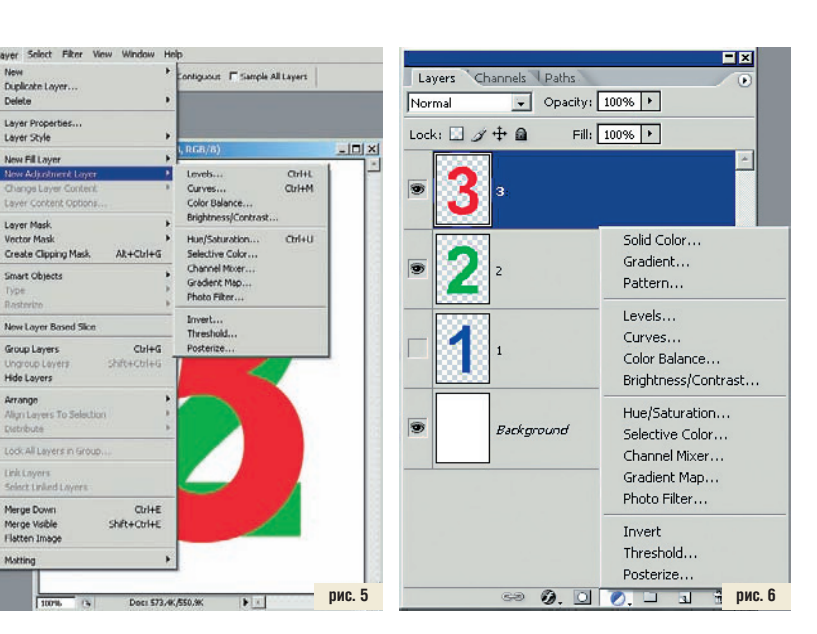